# How to track your Ngage events

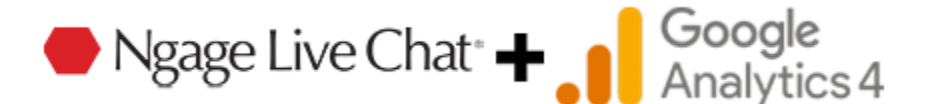

This short guide will help you understand the different Ngage events that Google Analytics will track and how to set up Ngage Conversions in the Admin dashboard of GA.

If you have not yet had Ngage integrated into your Google Analytics account, please contact your Ngage Representative and they will get the process started.

Now that Ngage has been integrated into your Google Analytics account you may be wondering what is being tracked and how to view the data.

Your GA account will now track "**Events**" that correspond to certain interactions a visitor has with Ngage Live Chat on your site. Please be aware that it can take up to 24 hours for events to appear.

From your Google Analytics home screen, click on "Reports" > "Engagement" > "Events".

|   | Reports snapshot                 |   | A All Users | Add comparison | +                         |                 |  |  |  |  |  |  |
|---|----------------------------------|---|-------------|----------------|---------------------------|-----------------|--|--|--|--|--|--|
|   | Reports snapshot                 |   |             |                |                           |                 |  |  |  |  |  |  |
|   | Life cycle                       | ^ |             | haponot        |                           |                 |  |  |  |  |  |  |
|   | Acquisition                      |   |             |                |                           |                 |  |  |  |  |  |  |
| R | - Engagement                     | - | Users       | New users      | Average engagement time ⑦ | Total revenue ⑦ |  |  |  |  |  |  |
|   | Overview                         |   | 6           | 9              | 43s                       | \$0.00          |  |  |  |  |  |  |
|   | Events                           | - |             |                |                           |                 |  |  |  |  |  |  |
|   | Conversions                      |   |             |                |                           | ٨               |  |  |  |  |  |  |
|   | Pages and screens                |   |             |                |                           |                 |  |  |  |  |  |  |
|   | Landing page                     |   |             |                |                           |                 |  |  |  |  |  |  |
|   | <ul> <li>Monetization</li> </ul> |   |             |                |                           |                 |  |  |  |  |  |  |
|   | Retention                        |   |             |                |                           |                 |  |  |  |  |  |  |
|   | User                             | ^ |             | 15<br>Oct      | 22                        | 29 05<br>Nov    |  |  |  |  |  |  |

Ngage events are located at the bottom of the page under the Event Category "Event name".

ngage\_no\_click - Visitor clicked X to close Popup Invite ngage\_yes\_click - Visitor clicked "Yes" button on Popup Invite on Mobile ngage\_requested\_chat - Visitor clicked on an Ngage button to initiate a chat ngage\_visitor\_chats - Visitor started chatting (The chat was NOT blank) ngage\_email\_recieved - Visitor left a phone number or email

| Events            | Q Search |                      |   |                             |         |
|-------------------|----------|----------------------|---|-----------------------------|---------|
| Conversions       | 4        | Event name           | + | Event count                 | Total ι |
| Pages and screens |          |                      |   |                             |         |
| Landing page      |          |                      |   | <b>430</b><br>100% of total | 100% of |
| Monetization      | 1        | user_engagement      |   | 65                          |         |
| Retention         | 2        | session_start        |   | 35                          |         |
| User ^            | 3        | scroll               |   | 65                          |         |
| • User Attributes | 4        | page_view            |   | 125                         |         |
| • Tech            | 5        | ngage_yes_click      |   | 1                           |         |
|                   | 6        | ngage_visitor_chats  |   | 8                           |         |
|                   | 7        | ngage_requested_chat |   | 11                          |         |
|                   | 8        | ngage_no_click       |   | 11                          |         |
|                   | 9        | ngage_email_received |   | 2                           |         |
|                   | 10       | firet vieit          |   | 20                          |         |

If you are content with simply tracking the "Event" numbers, there is no other action needed.

If you would like to turn Ngage Events into "**Conversions**" so that you can easily compare them to other metrics, you will need to follow the steps in the next section.

## Setting up Ngage Events as "Conversions" in Google Analytics (Method 1)

**1.)** From your Google Analytics home screen click the "**Admin**" button in the bottom left of the screen. It will appear as a gear symbol.

|        | Home                                      |                                |                         |                                 |                         |                                              |                                                      | 2                       |
|--------|-------------------------------------------|--------------------------------|-------------------------|---------------------------------|-------------------------|----------------------------------------------|------------------------------------------------------|-------------------------|
| ©<br>® | Users<br>9<br>† 28.6%                     | Event count<br>331<br>†234.3%  | New users<br>10<br>0.0% | Conversions<br>15<br>† 1,400.0% | Ø •<br>8                | USERS IN LAST 30 MI<br>1<br>USERS PER MINUTE | INUTES                                               | Ø •                     |
|        | 07<br>Nov<br>— Last7 days                 | 08 09<br>0 == Preceding period | 10                      | 11                              | 6<br>4<br>2<br>12 13    | COUNTRY -<br>United States                   |                                                      | USERS <del>v</del><br>1 |
|        | Last 7 days                               | eessed                         |                         |                                 | View reports snapshot → |                                              | Vie                                                  | w realtime →            |
|        | Admin<br>Just Now                         |                                | ti. Events<br>today     |                                 | today                   | shot                                         | Realtime overview     6 days ago                     |                         |
|        | Suggested fo                              | or you                         |                         |                                 |                         |                                              |                                                      |                         |
| × ←    | Views by<br>Page title an<br>PAGE TITLE A | ad scree<br>ND S VIEW          | Users <del>v</del> by C | Country ID+                     | COUNTRY                 | Ø ▼<br>USERS                                 | Sessions by<br>Session default ch<br>SESSION DEFAULT | SESSIONS                |

| <br>Account settings                                            | These settings affect your analytics account What's an ac       |   |   |                             |                        |   |
|-----------------------------------------------------------------|-----------------------------------------------------------------|---|---|-----------------------------|------------------------|---|
| Account                                                         | Account details                                                 | 0 |   | Y                           | All filters            | ? |
| Property settings                                               | <b>ះឧះ</b> Account access management                            | 0 |   | ĪĪ                          | Trash                  | 0 |
| <ul><li>Property</li><li>Data collection and modifica</li></ul> | PROPERTY SETTINGS                                               |   |   |                             |                        |   |
| Data display                                                    | Property These settings affect your property What's a property? |   | [ | collection and modification |                        |   |
| Conversions                                                     | Property details                                                | 0 |   |                             | Data streams           | 0 |
| Audiences                                                       | <b>ং</b> Property access management                             | 0 |   | 8                           | Data collection        | 0 |
| Custom definitions                                              | S Property change history                                       | 0 |   | £                           | Data import            | 0 |
| Channel groups                                                  | EQ. Analytics Intelligence search history                       | 0 |   | C                           | Data retention         | 0 |
| Attribution settings                                            |                                                                 |   |   | Y                           | Data filters           | 0 |
| Reporting identity                                              | Data display                                                    |   |   | $\mathcal{D}$               | Data deletion requests | 0 |
| DebugView                                                       | These settings control how data is shown in your reports        |   |   |                             |                        |   |
| Product links                                                   | R Events                                                        | 0 |   |                             |                        |   |

2.) Click the "Data Display" dropdown on the left side of the screen, and then click "Events".

**3.)** Here you will see a list of all existing events. You will want to find the events starting with "ngage" and click the slider in the "**Mark as Conversion**" column to mark them as conversions.

| A       | + Create -<br>Admin               | Ø •                             |                                     |               |                              | Lest 28 days Oct 17 - Nov 13, 2023<br>Compare: Sep 19 - Oct 16, 2023 |                           |          |  |  |  |
|---------|-----------------------------------|---------------------------------|-------------------------------------|---------------|------------------------------|----------------------------------------------------------------------|---------------------------|----------|--|--|--|
| ତ<br>୍ର | My preferences<br>Setup Assistant | (j) You can now create and mana | ge custom dimensions and metrics in | I Custom defi | nitions.                     |                                                                      | Dismiss Try it now        |          |  |  |  |
|         | Account settings ^                |                                 |                                     |               |                              |                                                                      | Modify event Create event | t        |  |  |  |
|         | Property settings                 | Existing events                 | Count & abone                       |               | Heere & shane                |                                                                      | Q L <u>↓</u>              | <b>⊥</b> |  |  |  |
|         | <ul> <li>Property</li> </ul>      | click                           | Count % change                      |               | 7                            | -                                                                    | maix as conversion (7)    |          |  |  |  |
|         | Data collection and modifica      | create                          | 79                                  |               | 10                           |                                                                      |                           |          |  |  |  |
|         | <ul> <li>Data display</li> </ul>  | Create winit                    | / 2                                 |               | 14                           |                                                                      |                           |          |  |  |  |
|         | Events                            | Inst_visit                      | 20                                  | -             | 14                           | -                                                                    |                           |          |  |  |  |
|         | Conversions                       | ngage_email_received            | 2                                   |               | 2                            | •                                                                    | •                         |          |  |  |  |
|         | Audiences                         | ngage_no_click                  | 11                                  | -             | 4                            |                                                                      | •                         |          |  |  |  |
|         | Custom definitions                | ngage_requested_chat            | 11                                  | -             | 6                            | -                                                                    |                           |          |  |  |  |
|         | Channel groups                    | ngage_visitor_chats             | 8                                   |               | 4                            |                                                                      | •                         |          |  |  |  |
|         | Attribution settings              | ngage_yes_click                 | 1                                   | -             | 1                            | -                                                                    |                           |          |  |  |  |
|         | DebugView                         | page_view                       | 125                                 |               | 14                           |                                                                      |                           |          |  |  |  |
|         | Product links                     | scroll                          | 65                                  | -             | 14                           | -                                                                    |                           |          |  |  |  |
|         |                                   | session_start                   | 35                                  | -             | 14                           |                                                                      |                           |          |  |  |  |
| ~       |                                   |                                 |                                     |               |                              | Rows per                                                             | rpage: 25 💌 1-11 of 11 <  | >        |  |  |  |
| 0       | <                                 |                                 | © 2023 Google   Analytics hom       | e   Terms of  | Service   Privacy Policy   📁 | Send feed                                                            | back                      |          |  |  |  |

You can now click "Conversions" under "Data Display" to view all of your conversions.

**4.)** Back on the Google Analytics home screen, you can also view your conversions via "**Reports**" > "**Engagement**" > "**Conversions**".

| A      | Reports snapshot  | All Users Add comparison +          |    |
|--------|-------------------|-------------------------------------|----|
|        | Realtime          | Conversions: Event name 🥥 🗸         |    |
|        | Life cycle        | Y (Is conversion event exactly X)   |    |
| ©<br>© | Acquisition       |                                     |    |
|        | Engagement        | Conversions by Event name over time |    |
|        | Overview          |                                     | 10 |
|        | Events            |                                     | 10 |
|        | Conversions       |                                     | 8  |
|        | Pages and screens | Δ                                   |    |
|        | Landing page      |                                     | 6  |
|        | Monetization      |                                     | 4  |

The next section will show you how to turn events into conversions using a different method.

### Setting up Ngage Events as "Conversions" in Google Analytics (Method 2)

1.) From your Google Analytics home screen, click on "Reports" > "Engagement" > "Events".

|   | Reports snapshot                                 | All User   | s Add comparisor | <b>+</b>                      |                           |
|---|--------------------------------------------------|------------|------------------|-------------------------------|---------------------------|
|   | Bealtime<br>Life cycle                           | Reports    | s snapshot       |                               |                           |
| R | Engagement     Overview                          | Users<br>6 | New users<br>9   | Average engagement time ⑦ 43s | Total revenue ⑦<br>\$0.00 |
|   | Conversions<br>Pages and screens<br>Landing page |            |                  |                               |                           |
|   | Monetization     Retention     User              |            | 15<br>Oct        | 22                            | 29 05<br>Nov              |

**2.)** Once on the Events page, find the name of the event you would like to mark as a conversion in the "**Event Name**" column. All the way to the right of that event's row, you will find 3 vertical dots. Click here and click "**Mark as Conversion**".

| cycle ^           |                               |                             |                          |                      | 20                         | session_start -      |                         |
|-------------------|-------------------------------|-----------------------------|--------------------------|----------------------|----------------------------|----------------------|-------------------------|
| equisition        |                               | 22                          | 29                       |                      | 12 0                       |                      |                         |
| ngagement         |                               | Öct                         | ent <b>e</b> concion etc | Nov                  | 14                         | 0 50                 | 100                     |
| Overview          | <ul> <li>page_viet</li> </ul> | Cleate Scioli Suber_engagen | ent ession_ata           |                      |                            |                      |                         |
| Events            | Q Search.                     |                             |                          |                      |                            | Rows per page: 10 👻  | Go to: 1 < 1-10 of 12 > |
| Conversions       |                               | Event name                  | +                        | ↓ Event count        | Total users                | Event count per user | Total revenue           |
| Pages and screens |                               |                             |                          |                      |                            |                      |                         |
| Landing page      |                               |                             |                          | 435<br>100% of total | <b>14</b><br>100% of total | 31.07<br>Avg 0%      | \$0.00                  |
| onetization       | 1                             | page_view                   |                          | 126                  | 14                         | 9.00                 | \$0.00                  |
| stention          | 2                             | create                      |                          | 79                   | 10                         | 7.90                 | \$0.00                  |
| ^                 | 3                             | scroll                      |                          | бб                   | 14                         | 4.71                 | \$0.00                  |
| ser Attributes    | 4                             | user_engagement             |                          | 66                   | 14                         | 4.71                 | \$0.00                  |
| ch                | 5                             | session_start               |                          | 37                   | 14                         | 2.64                 | \$0.00                  |
|                   | 6                             | <u>first_visit</u>          |                          | 20                   | 14                         | 1.43                 | \$0.00                  |
|                   | 7                             | ngage_no_click              |                          | 11                   | 4                          | 2.75                 |                         |
|                   | 8                             | ngage_requested_chat        |                          | 11                   | 6                          | 1.83                 | \$0.00                  |
|                   | 9                             | click                       |                          | 8                    | 7                          | 1.14                 | \$0.00                  |
|                   |                               |                             |                          | -                    |                            |                      |                         |

### **Viewing Traffic and User Sources**

#### 1.) On the "Events" page, hit the + symbol next to "Event Name".

| G | <ul> <li>Engagement</li> </ul>      |   | Event count by Event name over time      |                          |               |
|---|-------------------------------------|---|------------------------------------------|--------------------------|---------------|
|   | Overview                            |   |                                          |                          |               |
|   | Events                              |   |                                          |                          |               |
|   | Conversions                         |   |                                          |                          | Λ             |
|   | Pages and screens                   |   |                                          |                          |               |
|   | Landing page                        |   |                                          |                          |               |
|   | <ul> <li>Monetization</li> </ul>    |   |                                          |                          |               |
|   | Retention                           |   |                                          |                          |               |
|   | User                                | ^ |                                          |                          |               |
|   | <ul> <li>User Attributes</li> </ul> |   | 22<br>Oct                                | 29                       | 05<br>Nov     |
|   | ▶ Tech                              |   | ● page_view ● create ● scroll ● user_enq | gagement 🕒 session_start |               |
|   |                                     |   | Q Search                                 |                          |               |
|   |                                     |   | Event name                               | +                        | ↓ Event count |
|   |                                     |   |                                          |                          | 430           |

**2.)** Click "**Traffic Source**" and then "**First User Source / Medium**". Here you will find a list of your events and their sources.

|                                     |   | EVENIUS. EVENI NAME 🕑 🔹                             |                   |   |                                       |                           |         |
|-------------------------------------|---|-----------------------------------------------------|-------------------|---|---------------------------------------|---------------------------|---------|
| Life cycle                          | ^ | (Add filter +)                                      |                   |   |                                       |                           |         |
| Acquisition                         |   |                                                     |                   |   |                                       |                           |         |
| ✓ Engagement                        |   | Event count by Event name over time                 |                   |   |                                       | Event count by Event name | e       |
| Overview                            |   |                                                     |                   |   | 90                                    |                           |         |
| Events                              |   |                                                     |                   |   | 30                                    |                           |         |
| Conversions                         |   |                                                     | Q Search item     | S |                                       |                           |         |
| Pages and screens                   |   |                                                     | Demographics      | • | First user campaign                   |                           |         |
| Landing page                        |   |                                                     | General           | • | First user default channel group      |                           |         |
| <ul> <li>Monetization</li> </ul>    |   |                                                     | Geography         | • | First user Google Ads ad group ID     |                           |         |
| Retention                           |   |                                                     | Page / screen     | • | First user Google Ads ad group name   |                           |         |
| lleer                               | • |                                                     | Platform / device | • | First user Google Ads ad network type |                           |         |
| User                                | ~ |                                                     | Time              | • | First user manual ad content          |                           |         |
| <ul> <li>User Attributes</li> </ul> |   | Öct                                                 | Traffic source    | • | First user manual term                |                           |         |
| <ul> <li>Tech</li> </ul>            |   | ● page_view ● create ● scroll ● user_engagement ● s | user lifetime     | • | First user medium                     |                           |         |
|                                     |   | Q Search                                            | User              | • | First user source                     | -                         | Rows    |
|                                     |   | Event name                                          |                   |   | First user source / medium            | 1                         | t per u |
|                                     |   |                                                     |                   |   |                                       |                           |         |